## Managing IP Addresses in cPanel

## Managing IP Addresses in cPanel: A Complete Guide

#### Introduction

Managing IP addresses is a critical task for every website administrator, as it boosts security and optimizes site access. IP control allows you to block unauthorized access, reduce potential attacks, and grant specific permissions to trusted users. cPanel provides various tools for managing IPs, and this guide will explore them in detail.

### What is an IP Address and Why is Managing It Important?

An IP address (Internet Protocol) is a unique numerical identifier assigned to devices connected to the internet. IP management is important for several reasons:

- Enhanced Security: Block malicious IPs and prevent DDoS attacks.
- Access Control: Allow only authorized users via whitelisted IPs.
- Improved Performance: Prevent unnecessary traffic to the server.
- User Management: Restrict access to specific sections.

#### Tools for Managing IPs in cPanel

cPanel offers several tools to help manage IP addresses:

- **IP Blocker**: Blocks specific IP addresses from accessing your site.
- ModSecurity: Enhances security by preventing attacks.
- Zone Editor: Manages DNS records related to IP addresses.

# How to Block an IP Address in cPanel

To restrict access from unwanted users, follow these steps to block IPs:

#### 1. Log in to cPanel

Access your cPanel by navigating to yourdomain.com/cpanel.

#### 2. Find the IP Blocker

In the cPanel home page, go to the **Security** section and click on **IP Blocker**.

#### 3. Add an IP Address

Enter the IP address in the provided field and click **Add**. You can enter:

A single IP (e.g., 192.168.1.1)
An IP range (e.g., 192.168.1.1 - 192.168.1.100)

• A subnet with CIDR notation (e.g., 192.168.1.0/24)

#### 4. Manage Blocked IPs

The **Currently-Blocked IP Addresses** section displays all blocked IPs. You can remove any entry as needed.

# How to Unblock an IP Address in cPanel

To remove an IP from the blocked list:

- Go to IP Blocker
- Click Delete next to the IP you want to unblock

# IP Security Management with ModSecurity

ModSecurity is a security module that helps defend against malicious attacks. To enable it:

- Access cPanel and navigate to ModSecurity
- Click Enable to activate the module

### Viewing Your Website[]'[]s IP Address

To find your website's IP address:

- Go to Server Information in cPanel
- Look for Shared IP Address or Dedicated IP to view it

### Changing the Site[]'[]s IP Address

To change your domain's IP address, use the Zone Editor:

- Access Zone Editor in cPanel
- Select your domain and click Edit
- Enter the new IP address and save the changes

### Monitoring Suspicious IP Activity

To detect IPs sending excessive requests:

• Go to Raw Access Logs

Download the logs and analyze server traffic

# Important Tips for Managing IPs in cPanel

- Always block suspicious IPs to prevent attacks.
- If you mistakenly block a legitimate IP, unblock it promptly.
- Do not block IPs used by search engine crawlers.

#### Frequently Asked Questions

## 1. How can I find my website's IP address?

Check the **Server Information** section in cPanel to find your shared or dedicated IP address.

#### 2. Can I block an IP range in cPanel?

Yes, you can block a range by entering CIDR notation (e.g., 192.168.1.0/24).

# 3. Does blocking IPs affect website performance?

Blocking harmful IPs generally improves performance.

## 4. How do I know if my server has a dedicated IP?

Go to Server Information in cPanel to find out.

#### Conclusion

Managing IP addresses in cPanel is a key strategy for improving your site's security and performance. With the powerful tools cPanel offers, you can effectively control access and protect your website from unauthorized visitors.

**Hosting Recommendation:** For fast and secure hosting, we recommend using Mahan Cloud Hosting services for reliable performance and support.